| HELSE BERGEN     Haukeland universitetssiukehus | Unilab - MIK Medisinsk validering  |                                 |                          |  |  |  |
|-------------------------------------------------|------------------------------------|---------------------------------|--------------------------|--|--|--|
|                                                 | Brukerveiledning                   | Dok.ID: D67389                  |                          |  |  |  |
| Organisatorisk plassering: He                   | lse Bergen HF/Laboratorieklinikken |                                 | Versjon: 4.00/20.02.2024 |  |  |  |
| Kategori: []                                    |                                    |                                 | Gyldig til: 20.02.2025   |  |  |  |
| Dok. eier: Johanne Lind Aaser                   | ו                                  | Dok. ansvarlig: Tone Bjerregård |                          |  |  |  |

# 1. Medisinsk validering, MIK

Tast [Ctrl – K] eller velg Validering  $\rightarrow$  MIK Medisinsk validering

Laboratorium velges automatisk etter din innloggingsprofil. Dersom du skal validere med en annen profil enn den du er logget inn som, må dette endres før utvalget gjøres.

Etter å ha gjort valgene, klikk [**submit**] eller [**Ctrl-1**], og følgende dialog vises:

| VALIDERING - MIK   | MEDISINSK VALIDER | ING 🛔                    |                                     |                   |                   |                  |   |
|--------------------|-------------------|--------------------------|-------------------------------------|-------------------|-------------------|------------------|---|
|                    |                   | Laboratorier BAKT        |                                     |                   | Godta utvalget og | fortsett         |   |
|                    |                   | Seksjoner Irrelevant     |                                     |                   | Omgjøre utvalget  |                  | _ |
|                    | Va                | alidation type MIK resul | t registration                      |                   | Hvor mange?       |                  |   |
| Alle rekvisisjoner | med analysekode   | Analyse                  | Q                                   |                   | Start at position | antalli 12       | _ |
| Alle rekvisisjoner | med rekvirentkode | Rekvirent                | Q                                   |                   | - VOK             | antan: 12        |   |
| Etter lab-nummer   |                   | Rekv.nr                  | Q                                   |                   |                   |                  |   |
|                    |                   |                          |                                     | Q Submit (Ctrl+1) |                   |                  |   |
| Index              | Rekv.nr           | Fødselsnr                | Etternavn                           | Fornavn           | Prøvetagningsdato | Sign-in dato     |   |
| 1                  | N075838421        | 520474T2                 | West                                | Bill              | 01.12.2022 15:14  | 01.12.2022 20:11 | ~ |
| 2                  | D0371432          | 239674T8                 | Press Terry 08.02.2023 12:36 08.02. |                   |                   |                  |   |

I denne dialogen kan man velge

- alle rekvisisjoner som er klare til validering (forhåndsutfylt)
- alle rekvisisjoner ved en bestemt seksjon (avlesning, må velges i listen)
- alle rekvisisjoner med en bestemt analysekode (velges vha kode eller søk [insert])
- alle rekvisisjoner fra en bestemt rekvirent (velges vha kode eller søk [insert])
- etter lab-nummer (oppgi rekvisisjonsnummeret bekreft med [tab])

Validering kan gjøres i to ulike visninger:

- MIK resultatregistrering her kan en legge inn/endre svar, kommentere analyser og hele rekvisisjonen eller legge til nye analyser osv. (forhåndsutfylt)
- Skjermrapport viser de analyser og kommentarer som svares ut.

Oppe i høyre del av dialogen kan man se antall prøver til validering for foretatt valg. Her kan en velge videre:

- godta utvalget og fortsett
- omgjøre valget
- hvor mange?
- Starte fra posisjon

I listen vises rekvisisjoner som har status «Til medisinsk validering».

## 1.1 MIK resultat registrerings visning

### Medansvarlig

I denne visningen kan en velge «Medansvarlig lege» dersom en validerer ifm opplæring av LIS. Den valgte «Medansv.» vil ligge i listen som er valgt, til en velger å ta denne bort.

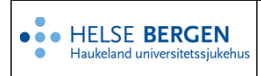

#### Endringer

Dersom en ønsker å kommentere eller endre på resultat, sende ut flere antibiotika, kan dette gjøres i denne dialogen. Se <u>MIK resultatregistrering</u> for hvordan dette gjøres.

| Unil <mark>OL</mark> b                                                               |                                                                                |                                                         |                                                     |                            |                          |                            |             |        |                             | (F                   | 3) Valider og neste |                   | ок                |
|--------------------------------------------------------------------------------------|--------------------------------------------------------------------------------|---------------------------------------------------------|-----------------------------------------------------|----------------------------|--------------------------|----------------------------|-------------|--------|-----------------------------|----------------------|---------------------|-------------------|-------------------|
| rekvisisjon 📰                                                                        |                                                                                | Pasien                                                  | t ()                                                |                            |                          |                            |             |        | Kliniske opplysninger       | <b>m</b>             |                     | file management   | 0                 |
| Lab.nr. (<br>prøvedato: 2<br>mottattdato: 2<br>utsedsdato:<br>Ansv. tr<br>Medansv. ( | 5624 5804 (<br>7.03.2019<br>7.03.2019 10:37<br>onb(Tone Bjerregå<br>ikke valgt | Telokk,<br>1205799<br>12.05.1<br>K<br>Rekvin<br>Haukela | Gry<br>00499<br>979 39 år<br>ent 🍰<br>nd universite | · k<br>tssjukehus,         | , Fødepost 1             | 1                          |             | a Al   |                             |                      |                     |                   |                   |
| arbeidsplass                                                                         | Urin Sykehus 🔽                                                                 | svarkoj                                                 | svarkopi: add ++                                    |                            |                          |                            |             |        | Status: Til med. Valideri   | ing                  |                     | ant.rekv.: 2 av 2 | $( \rightarrow )$ |
| Ant Srap 📞                                                                           | Logg His                                                                       | KUM Arb                                                 | Scan                                                | TSvar                      |                          |                            |             |        | Arbeidsark res              |                      |                     |                   |                   |
| analys                                                                               | ser                                                                            |                                                         |                                                     | r                          | esultat                  |                            |             |        | - Urin, midtstråle          |                      |                     |                   |                   |
| Dyrkning aerobt                                                                      |                                                                                | Vekst                                                   |                                                     |                            |                          |                            |             | _      | Blodskål (10 mikroliter)    | Vekst                |                     |                   |                   |
| Identifikasjon:                                                                      | EM M )                                                                         | >100.000                                                | or ml                                               |                            |                          |                            |             |        | Laktoseskål (10 mikroliter) | Vekst                |                     |                   |                   |
| Funnet er                                                                            | nominativt meldep                                                              | liktig til MSIS                                         | Meldeskjem                                          | a er integre               | ert i de flest           | te elektronisk jo          | urnalsystem |        | Dyrkning urin (10 mikroli   | it Vekst             |                     |                   |                   |
| og er også                                                                           | i tilgjengelig via wy                                                          | w.helse-berg                                            | en.no/msis                                          |                            |                          |                            |             |        | Sendt henvisningslab. bai   | k St. Olavs Hospital |                     |                   |                   |
| Funnet er                                                                            | nominativt meldep                                                              | liktig til MSIS                                         | Rekvirenter                                         | som har D                  | IPS kan her              | nte meldeskjem             | aet "MSIS   |        | Frys henvisningslab.        | NEI                  |                     |                   |                   |
| Smittsom<br>tilgjengelig                                                             | sykd." i DIPS. Melo<br>g via https://www.i                                     | leskjema er ir<br>hi.no/publ/20                         | tegrert i de f<br>14/msis-mel                       | leste elektr<br>dingsskjem | onisk journ<br>anominati | alsystem og er<br>iv-meld/ | ogsá        |        | Isolering                   | Alfa hem. kol.       |                     |                   |                   |
|                                                                                      |                                                                                |                                                         |                                                     |                            |                          |                            |             |        |                             |                      |                     |                   |                   |
|                                                                                      |                                                                                |                                                         |                                                     |                            |                          |                            |             |        | + Funn 1 (ESCOLI / >10      | 00) EM               |                     |                   |                   |
|                                                                                      |                                                                                |                                                         |                                                     |                            |                          |                            |             |        | + Funn 2 (MRSA / >100       | )                    |                     |                   |                   |
|                                                                                      |                                                                                |                                                         |                                                     |                            |                          |                            |             | Ť      | + Funn 3 (Ny)               |                      |                     |                   |                   |
| Resistensbestemme                                                                    | lse:                                                                           |                                                         |                                                     |                            |                          |                            |             |        | Kommentar til undersø       | kelsen(e) (ALT+1): 📿 |                     |                   |                   |
| Mikrobe                                                                              | ESCOLI                                                                         | MRSA                                                    |                                                     |                            |                          |                            |             |        |                             |                      |                     |                   | ~                 |
| Ampicillin<br>Amoxicillin-clavulansv                                                 | re IV S                                                                        |                                                         |                                                     |                            |                          |                            |             | ^      |                             |                      |                     |                   | $\sim$            |
| Piperacillin-tazobactan                                                              | n S*                                                                           |                                                         |                                                     |                            |                          |                            |             |        |                             |                      |                     |                   |                   |
| Cefuroxim                                                                            | R(12)                                                                          |                                                         |                                                     |                            |                          |                            |             |        | Rekvisisjonskommenta        | ir (ALT+2): 💭        |                     |                   |                   |
| Cefotaxim                                                                            | R*(13)                                                                         |                                                         |                                                     |                            |                          |                            |             |        |                             |                      |                     |                   | ^                 |
| Gentamicin                                                                           | S*                                                                             |                                                         |                                                     |                            |                          |                            |             |        |                             |                      |                     |                   | <u> </u>          |
| Ciprofloxacin                                                                        | I*(22)                                                                         |                                                         |                                                     |                            |                          |                            |             |        |                             |                      |                     |                   |                   |
| Trimetoprim-sulfa                                                                    | 1*                                                                             |                                                         |                                                     |                            |                          |                            |             |        |                             |                      |                     |                   |                   |
| Meropenem                                                                            | S                                                                              |                                                         |                                                     |                            |                          |                            |             |        |                             |                      |                     |                   |                   |
|                                                                                      |                                                                                |                                                         |                                                     |                            |                          |                            |             |        |                             |                      |                     |                   |                   |
|                                                                                      |                                                                                |                                                         |                                                     |                            |                          |                            |             | $\sim$ |                             |                      |                     |                   | $\sim$            |
|                                                                                      |                                                                                |                                                         |                                                     |                            |                          |                            |             |        |                             |                      |                     |                   |                   |
|                                                                                      |                                                                                |                                                         |                                                     |                            |                          |                            |             |        |                             |                      |                     |                   | 🔍 100 % 🔻 💡       |

Følgende avslutningstaster finnes i MIK resultat registrering, Medisinsk validering:

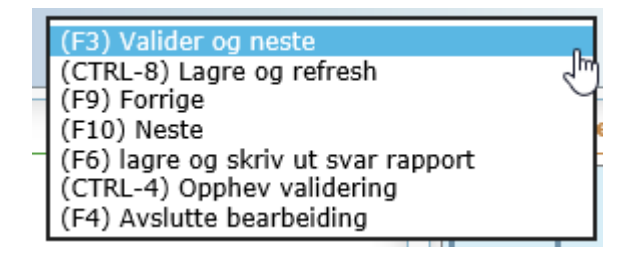

Forklaring til de ulike valgene:

| F3     | Validerer rekvisisjonene slik den er og går til neste rekvisisjon i listen           |
|--------|--------------------------------------------------------------------------------------|
|        | Rekvisisjonen får status « <b>Endelig svar</b> ».                                    |
| CTRL-8 | Lagrer endringer og beholder rekvisisjonen på skjermen.                              |
| F9     | Blar tilbake til forrige rekvisisjon uten å gjøre endringer.                         |
| F10    | Blar til neste rekvisisjon uten å gjøre endringer.                                   |
| F6     | Lagrer eventuelle endringer gjort på rekvisisjonen og viser svarrapporten i PDF      |
|        | format på skjermen. Lukkes ved å klikke X øverst til høyre i PDF-rapporten.          |
| Ctrl-4 | Opphever validering av en prøve som er validert, status tilbake til «Til validering» |
| F4     | Avslutter listen en har valgt til validering.                                        |

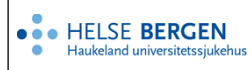

Dersom en ønsker å få ut Telefonsvar i svarrapporten så kan det gjøres på følgende måte: Åpner telefondialogen der man kan legge inn informasjon dersom man har ringt svar til rekvirent. Hvis en trykker på «kopi til rekvisisjonskommentar» Vil informasjonen bli sendt ut i svaret som rekvisisjonskommentar. Det er kun tekst i «Informasjon» som blir overført til rekvisisjonskommentar.

| il <mark>Q</mark> b                         |                                              |                                                                                                    |                                                                                                    | ✓ Lagre                                                                                                    |                                                                                                    | X Avbryt                                                                                                    | Skriv ut                                                                                                    | 🔒 Utvalg                                                                                                    | $\supset$                                                                                                    |
|---------------------------------------------|----------------------------------------------|----------------------------------------------------------------------------------------------------|----------------------------------------------------------------------------------------------------|----------------------------------------------------------------------------------------------------|----------------------------------------------------------------------------------------------------|----------------------------------------------------------------------------------------------------|----------------------------------------------------------------------------------------------------|----------------------------------------------------------------------------------------------------|----------------------------------------------------------------------------------------------------|
| Ny rapportering for rekvisisjon: N1980848 公 |                                              |                                                                                                    |                                                                                                    |                                                                                                    |                                                                                                    |                                                                                                    |                                                                                                    |                                                                                                    |                                                                                                    |
|                                             | Rekvirent:                                   | HFO-AKUPH                                                                                                    |                                                                                                    | Q                                                                                                    |                                                                                                    | Requisition:                                                                                                    |                                                                                                    |                                                                                                    |                                                                                                    |
| Informasjon:                                |                                              |                                                                                                    |                                                                                                    | rekvisisjo                                                                                                    | kopi til<br>onskomr                                                                                   | nentar                                                                                                    |                                                                                                    |                                                                                                    |                                                                                                    |
| Person: Dr. Hansen                          |                                              |                                                                                                    |                                                                                                    |                                                                                                    |                                                                                                    |                                                                                                    |                                                                                                    |                                                                                                    |                                                                                                    |
| Årsak: Telefonhenvendelse                   |                                              |                                                                                                    |                                                                                                    | ~                                                                                                    |                                                                                                    |                                                                                                    |                                                                                                    |                                                                                                    |                                                                                                    |
| e rapportert f                              | or rekvisisjon:                              | N1980848 🎝                                                                                                    |                                                                                                    |                                                                                                    |                                                                                                    |                                                                                                    |                                                                                                    |                                                                                                    | _                                                                                                    |
| Analyser                                    | Resultat                                     | Rekvirent                                                                                                    | Person                                                                                                    | Informasjon                                                                                                    | Årsak                                                                                                 | Dato/klokkeslett                                                                                                    | Bruker                                                                                                    |                                                                                                    |                                                                                                    |
|                                             |                                              | HFO-AKUPH                                                                                                    | Dr. Hansen                                                                                                    | Ringt avdeling om<br>positivt svar                                                                                                    | Т                                                                                                    | 09.02.2024,09:55                                                                                                    | tonb                                                                                                    | <sup>1</sup> <sup>1</sup> <sup>1</sup>                                                                                                    | *                                                                                                    |
|                                             | pportering for<br>e rapportert f<br>Analyser | pportering for rekvisisjon: r<br>Rekvirent:<br>Informasjon:<br>Person:<br>Årsak:<br>e rapportert for rekvisisjon:<br>Analyser Resultat | pportering for rekvisisjon: N1980848<br>Rekvirent: HFO-AKUPH<br>Informasjon:<br>Person: Dr. Hansen<br>Årsak: Telefonhenver<br>e rapportert for rekvisisjon: N1980848<br>Analyser Resultat Rekvirent<br>HFO-AKUPH | Derson: Dr. Hansen<br>Arsak: Telefonhenvendelse<br>e rapportert for rekvisisjon: N1980848 ₪<br>Person: Dr. Hansen<br>Årsak: Telefonhenvendelse<br>e rapportert for rekvisisjon: N1980848 ↓<br>Analyser Resultat Rekvirent Person<br>HFO-AKUPH Dr. Hansen | Image: Sportering for rekvisisjon: N1980848 ☆         Rekvirent:       HFO-AKUPH         Informasjon: | Image: Second System       Vector System         Importering for rekvisisjon: N1980848 ⊘         Rekvirent:       HFO-AKUPH         Informasjon:       kopi til         Person:       Dr. Hansen         Årsak:       Telefonhenvendelse         e rapportert for rekvisisjon:       N1980848 ↓         Analyser       Resultat       Rekvirent       Person       Informasjon       Årsak         HFO-AKUPH       Dr. Hansen       Ringt avdeling om positivt svar       T | Image       K Avbryt         Image       K Avbryt         Rekvirent:       HFO-AKUPH       Requisition:         Informasjon:       Kopi til         Person:       Dr. Hansen         Årsak:       Telefonhenvendelse       ✓         e rapportert for rekvisisjon:       N1980848       Image         Analyser       Resultat       Rekvirent       Person       Informasjon       Årsak       Dato/klokkeslett         HFO-AKUPH       Dr. Hansen       Ringt avdeling om positivt svar       T       09.02.2024,09:55 | Image: Normal System       Rekvirent:       HFO-AKUPH       Requisition:         Informasjon:       Informasjon:       Kopi til         Person:       Dr. Hansen       Krsak:         Årsak:       Telefonhenvendelse       V         e rapportert for rekvisisjon:       N1980848 ↓         Analyser       Rekvirent       Person         HFO-AKUPH       Dr. Hansen       Krsak         Dato/klokkeslett       Bruker         HFO-AKUPH       Dr. Hansen       Ringt avdeling om positivit svar | Image: Normal System       Rekvirent:       HFO-AKUPH       Q       Requisition:         Informasjon:       Informasion:       kopi til       rekvisisjonskommentar         Person:       Dr. Hansen       Årsak:       Telefonhenvendelse       Image: N1980848       Version:         Analyser       Resultat       Rekvirent       Person       Informasjon       Årsak       Dato/klokkeslett       Bruker       V       A         Image: Number of the system       HFO-AKUPH       Dr. Hansen       Ringt avdeling om positivit svar       T       09.02.2024,09:55       tonb       Image: Image: Im |

# 1.2 Validering i Skjermrapportvisning

I denne visningen ser en hvordan svaret vil vises for rekvirenten

- Interne kommentarer blir ikke rapportert
- Antibiotika som rapporteres er markert med fet skrift og \*
- Mikrober merkes med koder og tekst kan sees i tool tip
  - F = mikrobe frosset
  - M = Kopi til MSIS
  - Resistensmekanismer (bokstaver for de ulike typene)

|                                                                                                    |                                                                                                    |                                                                     |                                                                      |                                                                                                    |                               | Til med. validerin |
|----------------------------------------------------------------------------------------------------|----------------------------------------------------------------------------------------------------|---------------------------------------------------------------------|----------------------------------------------------------------------|----------------------------------------------------------------------------------------------------|-------------------------------|--------------------|
| FØDE Haukeland universitetssjukehus, 🔒 AI                                                                                                    | TEL                                                                                                    | окк                                                                 |                                                                      | Rekv.nr                                                                                                    | 66245804                      |                    |
| tel. 74263/64                                                                                                    | GRY                                                                                                    | r                                                                   |                                                                      | Prøve tatt                                                                                                    | 27.03.2019                    |                    |
|                                                                                                    | 12.                                                                                                    | 05.1979 k                                                           | 120579 00499                                                         | Registrert                                                                                                    | 27.03.2019                    | 10:37              |
| Svarkopi til:                                                                                                    |                                                                                                    |                                                                     |                                                                      | Mottatt dato                                                                                                    | 27.03.2019                    | 10:37              |
| MSIS, MSIS-MELDING, Forebyg. Inf.Med.                                                                                                    |                                                                                                    |                                                                     |                                                                      | bruker                                                                                                    | Nydal, Torunn Elisabe         | eth                |
|                                                                                                    |                                                                                                    |                                                                     |                                                                      | source                                                                                                    | manual                        |                    |
| (F3)validate and next V                                                                                                    |                                                                                                    |                                                                     |                                                                      | prøvemat.                                                                                                    | Urin, midtstrale              |                    |
| 1/2                                                                                                    |                                                                                                    |                                                                     |                                                                      |                                                                                                    |                               |                    |
|                                                                                                    |                                                                                                    |                                                                     |                                                                      | iokui, spes.                                                                                                    |                               |                    |
|                                                                                                    |                                                                                                    | ĸ                                                                   |                                                                      |                                                                                                    |                               |                    |
| Interne notater 💬 ++                                                                                                    |                                                                                                    |                                                                     |                                                                      |                                                                                                    |                               |                    |
| Intern kommentar                                                                                                    |                                                                                                    |                                                                     |                                                                      |                                                                                                    |                               |                    |
| analys                                                                                                    | er                                                                                                    |                                                                     |                                                                      | resultat                                                                                                    |                               |                    |
| Dyrkning aerobt                                                                                                    |                                                                                                    | Vekst                                                               |                                                                      |                                                                                                    |                               |                    |
| Identifikasjon:                                                                                                    |                                                                                                    |                                                                     |                                                                      |                                                                                                    |                               |                    |
| Escherichia coli (FEMM)                                                                                                    |                                                                                                    | >100.000 pr.m                                                       | Ι.                                                                   |                                                                                                    |                               |                    |
| Funnet er nominativt me                                                                                                    | depliktig til MSIS. Meldeskje                                                                                                    | ma er integrert i de                                                | fleste elektronisk journalsystem o                                   | og er også tilgjengelig via ww                                                                                                    | w.helse-bergen.no/msis        |                    |
|                                                                                                    |                                                                                                    |                                                                     |                                                                      |                                                                                                    |                               |                    |
| Staphylococcus aureus, meticillinre                                                                                                    | sistent                                                                                                    | >100.000 pr.m                                                       | l.                                                                   | Ware and a lot of the state of the state of |                               |                    |
| Staphylococcus aureus, meticilinre<br>Funnet er nominativt me<br>journalsystem og er ogsi                                                                                                    | sistent<br>Idepliktig til MSIS. Rekvirent<br>å tilgjengelig via https://www                                                                        | >100.000 pr.m<br>er som har DIPS kan<br>v.fhi.no/publ/2014/m        | I.<br>hente meldeskjemaet "MSIS Sm<br>isis-meldingsskjemanominativ-r | ittsom sykd." i DIPS. Meldesk<br>neld/                                                                                                    | ijema er integrert i de flest | e elektronisk      |
| Staphylococcus aureus, meticillinre<br>Funnet er nominativt me<br>journalsystem og er ogsi                                                                                                    | sistent<br>Idepliktig til MSIS. Rekvirent<br>å tilgjengelig via https://www                                                                        | >100.000 pr.m<br>er som har DIPS kan<br>«.fhi.no/publ/2014/m        | I.<br>hente meldeskjemaet "MSIS Sm<br>sis-meldingsskjemanominativ-r  | ittsom sykd." i DIPS. Meldesk<br>neld/                                                                                                    | ijema er integrert i de flest | e elektronisk      |
| Staphylococcus aureus, meticillinre<br>Funnet er nominativt me<br>journalsystem og er ogsi                                                                                                    | sistent<br>Idepliktig til MSIS. Rekvirent<br>å tilgjengelig via https://www                                                                        | >100.000 pr.m<br>er som har DIPS kan<br>«fhi.no/publ/2014/m         | I.<br>hente meldeskjemaet "MSIS Sm<br>sis-meldingsskjemanominativ-r  | ittsom sykd." i DIPS. Meldesk<br>neld/                                                                                                    | ijema er integrert i de flest | e elektronisk      |
| Staphylococcus aureus, meticillinre<br>Funnet er nominativt me<br>journalsystem og er ogsi<br>Resistensbestemmelse:<br>Mikrobe                                                                                                    | sistent<br>Idepliktig til MSIS. Rekvirent<br>å tilgjengelig via https://www<br>ESCOLI                                                              | >100.000 pr.m<br>er som har DIPS kan<br>.fhi.no/publ/2014/m         | I.<br>hente meldeskjemaet "MSIS Sm<br>siss-meldingsskjemanominativ-r | ittsom sykd." i DIPS. Meldesk<br>neld/                                                                                                    | ijema er integrert i de flest | e elektronisk      |
| Staphylococcus aureus, meticillinre Funnet er nominativt me journalsystem og er ogsi Resistensbestemmelse: Mikrobe Ampicillin                                                                                                    | sistent<br>Idepliktig til MSIS. Rekvirent<br>å tilgjengelig via https://www<br>ESCOLI                                                              | >100.000 pr.m<br>er som har DIPS kan<br>.fhi.no/publ/2014/m<br>MRSA | I.<br>hente meldeskjemaet "MSIS Sm<br>sis-meldingsskjemanominativ-r  | ittsom sykd." i DIPS. Meldesk<br>neld/                                                                                                    | jema er integrert i de flest  | e elektronisk      |
| Staphylococcus aureus, meticillinre Funnet er nominativt me journalsystem og er ogsi Resistensbestemmelse: Mikrobe Ampicillin Amoxicillin-clavulansyre IV                                                                                                    | sistent<br>Idepliktig til MSIS. Rekvirent<br>å tilgjengelig via https://www<br>ESCOLI<br>R<br>S                                                    | >100.000 pr.m<br>er som har DIPS kan<br>.fhi.no/publ/2014/m<br>MRSA | I.<br>hente meldeskjemaet "M515 Sm<br>sis-meldingsskjemanominativ-r  | ittsom sykd." i DIPS. Meldesk<br>neld/                                                                                                    | ijema er integrert i de flest | e elektronisk      |
| Staphylococcus aureus, meticillinre Funnet er nominativt me journalsystem og er ogsi Resistensbestemmelse: Mikrobe Ampicillin Amxicillin-clavulansyre IV Piperacillin-tazobactam                                                                                                    | sistent<br>Idepliktig til MSIS. Rekvirent<br>å tilgjengelig via https://www<br>ESCOLI<br>R<br>S<br>S<br>S*                                         | >100.000 pr.m<br>er som har DIPS kan<br>.fhi.no/publ/2014/m<br>MRSA | I.<br>hente meldeskjemaet "MSIS Sm<br>sis-meldingsskjemanominativ-r  | ittsom sykd." i DIPS. Meldesk<br>neld/                                                                                                    | ijema er integrert i de flest | e elektronisk      |
| Staphylococcus aureus, meticillinre Funnet er nominativt me journalsystem og er ogsi Mikrobe Ampicillin Amoxicillin-clavulansyre IV Piperacillin-tazobactam Cefuroxim                                                                                                    | sistent<br>Idepliktig til MSIS. Rekvirent<br>å tilgjengelig via https://www<br>ESCOLI<br>R<br>S<br>S<br>\$<br>\$<br>R(12)                          | >100.000 pr.m<br>er som har DIPS kan<br>.fhi.no/publ/2014/m<br>MRSA | I.<br>hente meldeskjemaet "MSIS Sm<br>sis-meldingsskjemanominativ-r  | ittsom sykd." i DIPS. Meldesk                                                                                                    | jema er integrert i de flest  | e elektronisk      |
| Staphylococcus aureus, meticillinre Funnet er nominativt me journalsystem og er ogsi Mikrobe Ampicillin Amoxicillin-clavulansyre IV Piperacillin-tazobactam Cefuroxim Cefotaxim                                                                                                    | sistent<br>Idepliktig til MSIS. Rekvirent<br>å tilgjengelig via https://www<br>BESCOLI<br>R<br>S<br>S*<br>R(12)<br>R*(13)                          | >100.000 pr.m<br>er som har DIPS kan<br>.fhi.no/publ/2014/m<br>MRSA | I.<br>hente meldeskjemaet "MSIS Sm<br>sis-meldingsskjemanominativ-r  | ittsom sykd." i DIPS. Meldesk<br>neld/                                                                                                    | ;jema er integrert i de flest | e elektronisk      |
| Staphylococcus aureus, meticillinre Funnet er nominativt me journalsystem og er ogsi  Resistensbestemmelse: Mikrobe Ampicillin Amoxicillin-clavulansyre IV Piperacillin-tazobactam Cefuroxim Cefotaxim Cefutadim                                                                                                    | sistent<br>Idepliktig til MSIS. Rekvirent<br>å tilgjengelig via https://www<br>Resconstruktion<br>R<br>S<br>S*<br>R(12)<br>R*(12)                  | >100.000 pr.m<br>er som har DIPS kan<br>.fhi.no/publ/2014/m<br>MRSA | I.<br>hente meldeskjemaet "M515 Sm<br>sis-meldingsskjemanominativ-r  | ittsom sykd." i DIPS. Meldesk<br>neld/                                                                                                    | ijema er integrert i de flest | e elektronisk      |
| Staphylococcus aureus, meticillinre Funnet er nominativt me journalsystem og er ogsi Mikrobe Ampicillin Amoxicillin-tazobactam Cefuroxim Cefutaxim Ceftazidim Gentamicin                                                                                                    | sistent<br>Idepliktig til MSIS. Rekvirent<br>å tilgjengelig via https://www<br>ESCOLI<br>R<br>S<br>S<br>S*<br>R(12)<br>R*(13)<br>R(12)<br>S*       | >100.000 pr.m<br>er som har DIPS kan<br>.fhi.no/publ/2014/m<br>MRSA | I.<br>hente meldeskjemaet "MSIS Sm<br>sis-meldingsskjemanominativ-r  | ittsom sykd." i DIPS. Meldesk<br>neld/                                                                                                    | ijema er integrert i de flest | e elektronisk      |
| Staphylococcus aureus, meticillinre Funnet er nominativt me journalsystem og er ogsi Mikrobe Ampicillin Amoxicillin-clavulansyre IV Piperacillin-tazobactam Cefuzxim Cefotaxim Cefotaxim | sistent<br>idepliktig til MSIS. Rekvirent<br>å tilgjengelig via https://www<br>ESCOLI<br>R<br>S<br>S*<br>R(12)<br>R*(13)<br>R(12)<br>S*<br>I*(22)  | >100.000 pr.m<br>er som har DIPS kan<br>.fhi.no/publ/2014/m<br>MRSA | I.<br>hente meldeskjemaet "MSIS Sm<br>sis-meldingsskjemanominativ-r  | ittsom sykd." i DIPS. Meldesk<br>neld/                                                                                                    | ijema er integrert i de flest | e elektronisk      |
| Staphylococcus aureus, meticillinre Funnet er nominativt me journalsystem og er ogsi Mikrobe Ampicillin Amoxicillin-clavulansyre IV Piperacillin-tazobactam Cefuraxim Cefutazidim Gentamicin Ciprofloxacin Trimetoprim-sulfa                                                                                                    | sistent<br>Idepliktig til MSIS. Rekvirent<br>ä tilgjengelig via https://www<br>R<br>R<br>S<br>S*<br>R(12)<br>R*(13)<br>R(12)<br>S*<br>I*(22)<br>I* | >100.000 pr.m<br>er som har DIPS kan<br>.fhi.no/publ/2014/m<br>MRSA | I.<br>hente meldeskjemaet "M515 Sm<br>sis-meldingsskjemanominativ-r  | ittsom sykd." i DIPS. Meldesk<br>neld/                                                                                                    | ijema er integrert i de flest | e elektronisk      |

Følgende avslutningstaster finnes i detaljbildet i MIK medisinsk validering:

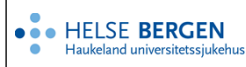

(F3)validate and next (Ctrl + 2) MIK result registry on (F9) Forrige (F10) Neste (Ctrl + 4) not validated (Ctrl + 6) Lagre og skriv ut svar rapport (Ctrl + 0) Vis skannet rekvisisjon (F4) avslutte validering

| F3     | Validerer rekvisisjonene slik den er og går til neste rekvisisjon i listen                     |
|--------|------------------------------------------------------------------------------------------------|
|        | Rekvisisjonen får status « <b>Endelig svar</b> ».                                              |
| Ctrl-2 | Går til dialogen <u>MIK resultatregistrering</u> hvor en kan gjøre endringer på rekvisisjonen, |
|        | samt å validere før en vender tilbake til valideringslisten.                                   |
| F9     | Blar tilbake til forrige rekvisisjon uten å gjøre endringer.                                   |
| F10    | Blar til neste rekvisisjon uten å gjøre endringer.                                             |
| Ctrl-4 | Opphever validering av en prøve som er validert, status tilbake til «Til validering»           |
| Ctrl-6 | Lagrer eventuelle endringer gjort på rekvisisjonen og viser svarrapporten i PDF                |
|        | format på skjermen. Lukkes ved å klikke X øverst til høyre i PDF-rapporten.                    |
| Ctrl-0 | Skannet rekvisisjon vises på skjermen. [ <b>esc</b> ] lukker visningen.                        |
| F4     | Avslutter listen en har valgt til validering.                                                  |

En kan ikke endre noe på rekvisisjonen i denne dialogen, ei heller legge inn kommentarer her. Skal en endre noe eller legge til kommentarer, må en velge [**Ctrl-2**] og gå i MIK resultatdialogen for å gjøre endringer.

Ikke skriv i endringsloggen. Endringer noteres i «Merknad til denne versjonen» i Dokumentvindu.

| Versjon | Endring i denne versjonen         |
|---------|-----------------------------------|
| 4.00    | Oppdatert etter endringer i v 4.8 |

### 2. Referanser

Interne referanser

**Eksterne referanser** 

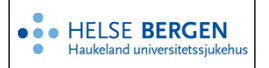